## Marche à suivre pour adresser une demande de subvention au fonds pour l'innovation dans les CEC

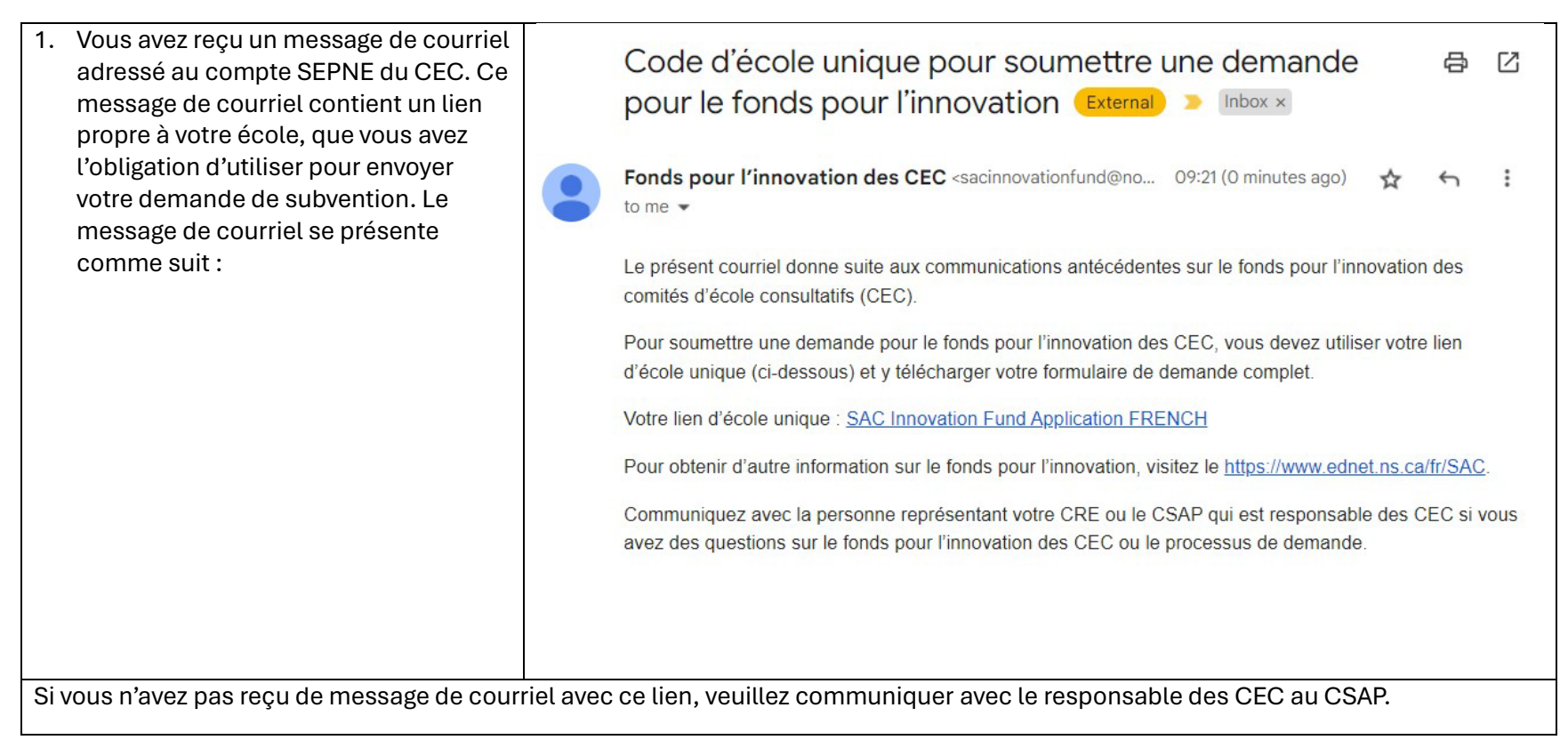

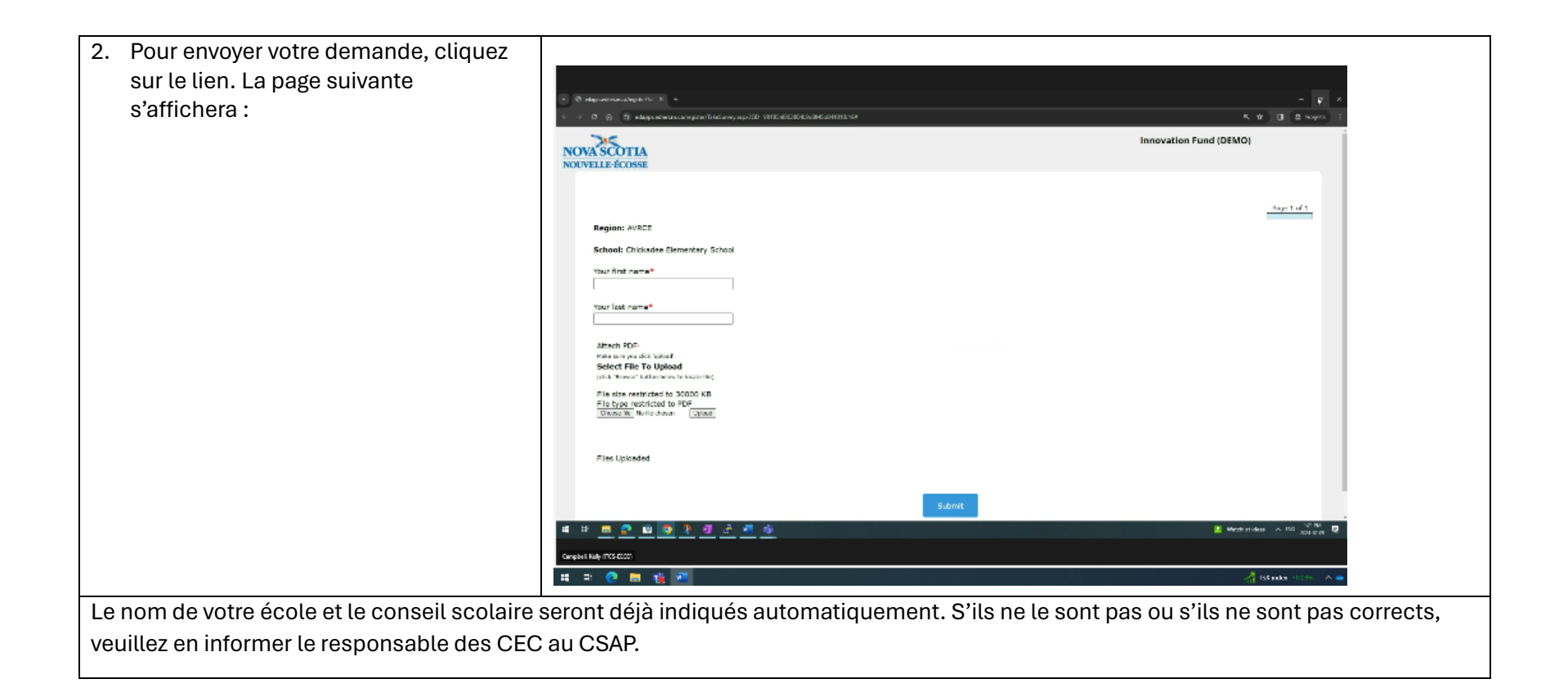

| 3. Saisissez votre nom si vous êtes la<br>personne responsable de l'envoi de la<br>demande. | NOVA SCOTIA<br>NOUVELLE-ÉCOSSE                                                                                                    |
|---------------------------------------------------------------------------------------------|----------------------------------------------------------------------------------------------------|
|                                                                                             | Page 1 of 1<br>Région: AVRCE<br>École: Chickadee Elementary School<br>Prénom*<br>Marge<br>Nom de famille*<br>Simpson<br>Attach PDF•<br>Pake sure you click 'upload. |
|                                                                                             | (click "Browse" button below to locate file)<br>File size restricted to 30000 KB<br>File type restricted to PDF<br>Choose file No file chosen Upload                |
|                                                                                             | Files Uploaded Soumettre                                                                                                    |

| 4. Cliquez ensuite sur le bouton     |                                                                                                    |                           |
|--------------------------------------|----------------------------------------------------------------------------------------------------|---------------------------|
| « Choose file » nour sélectionner le |                                                                                                    |                           |
| fichier DDE contenent vetre demande  | 3 54                                                                                                    | ×                         |
|                                      | I ← → × → I + InsPC + Docraets + Nettobe                                                                       | v B                       |
| sur votre ordinateur.                | Vigitia * Desition<br>Mare Distribution Ver De                                                                 | L + <b>H</b> 0            |
|                                      | Set Second A palaeter     Stat X-A TABLE A Mercury      11                                                     |                           |
|                                      |                                                                                                    |                           |
|                                      |                                                                                                    |                           |
|                                      |                                                                                                    |                           |
|                                      |                                                                                                    |                           |
|                                      |                                                                                                    |                           |
|                                      | •                                                                                                    |                           |
|                                      |                                                                                                    |                           |
|                                      |                                                                                                    |                           |
|                                      | 1                                                                                                    |                           |
|                                      |                                                                                                    |                           |
|                                      |                                                                                                    |                           |
|                                      |                                                                                                    |                           |
|                                      | i de la construcción de la construcción de la construcción de la construcción de la construcción de la constru |                           |
|                                      |                                                                                                    |                           |
|                                      |                                                                                                    |                           |
|                                      | Remove [44, metalogified Ryoladian                                                                             |                           |
|                                      |                                                                                                    |                           |
|                                      |                                                                                                    | - 10 Sumy > 103 x01300 12 |
|                                      | Complet Nale (TCS 2000) = -                                                                                    |                           |
|                                      | # = 0 🛤 🙀 📶                                                                                                    | 🗎 iow usis 🕆 🖷            |
|                                      |                                                                                                    |                           |

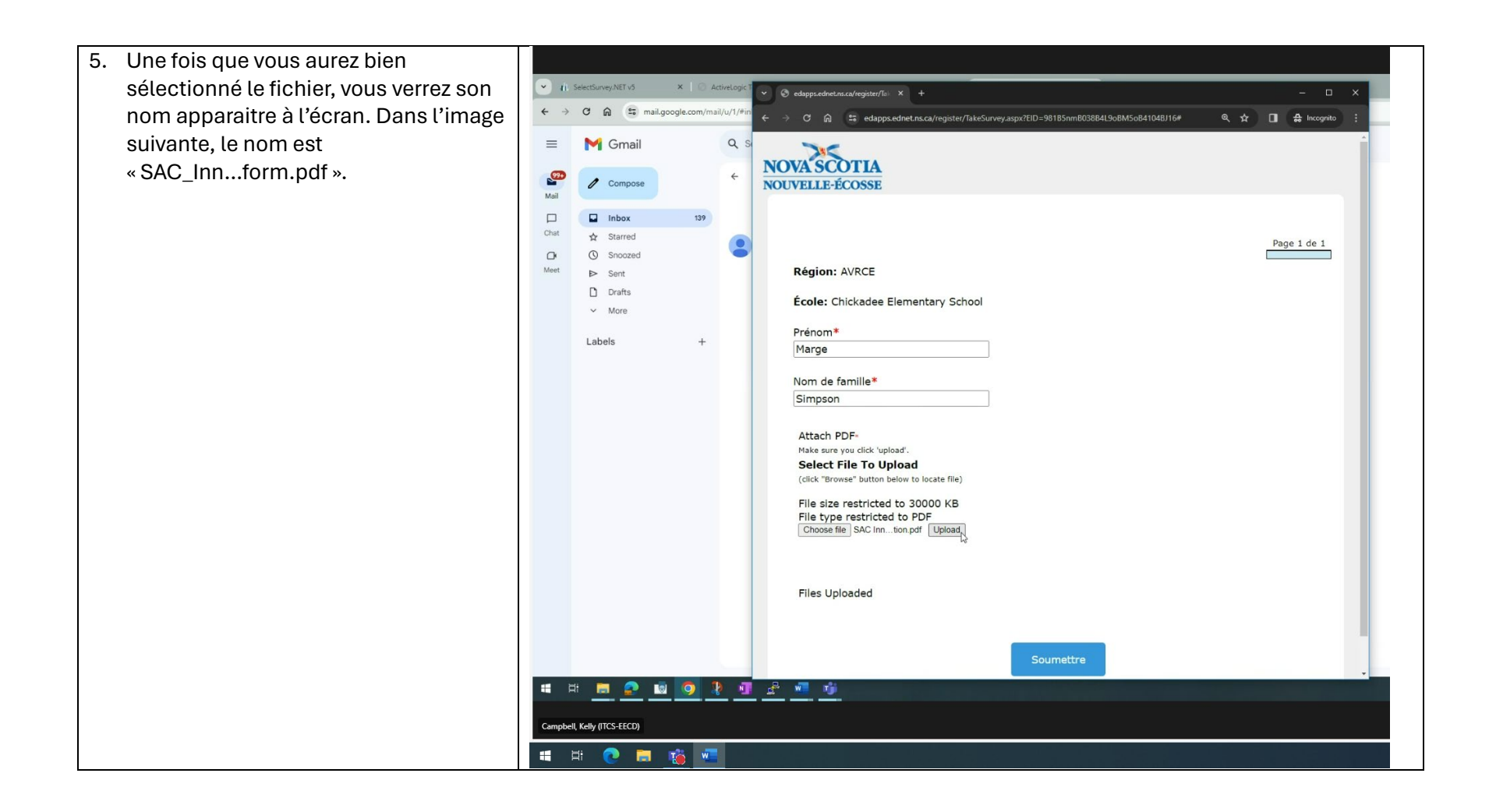

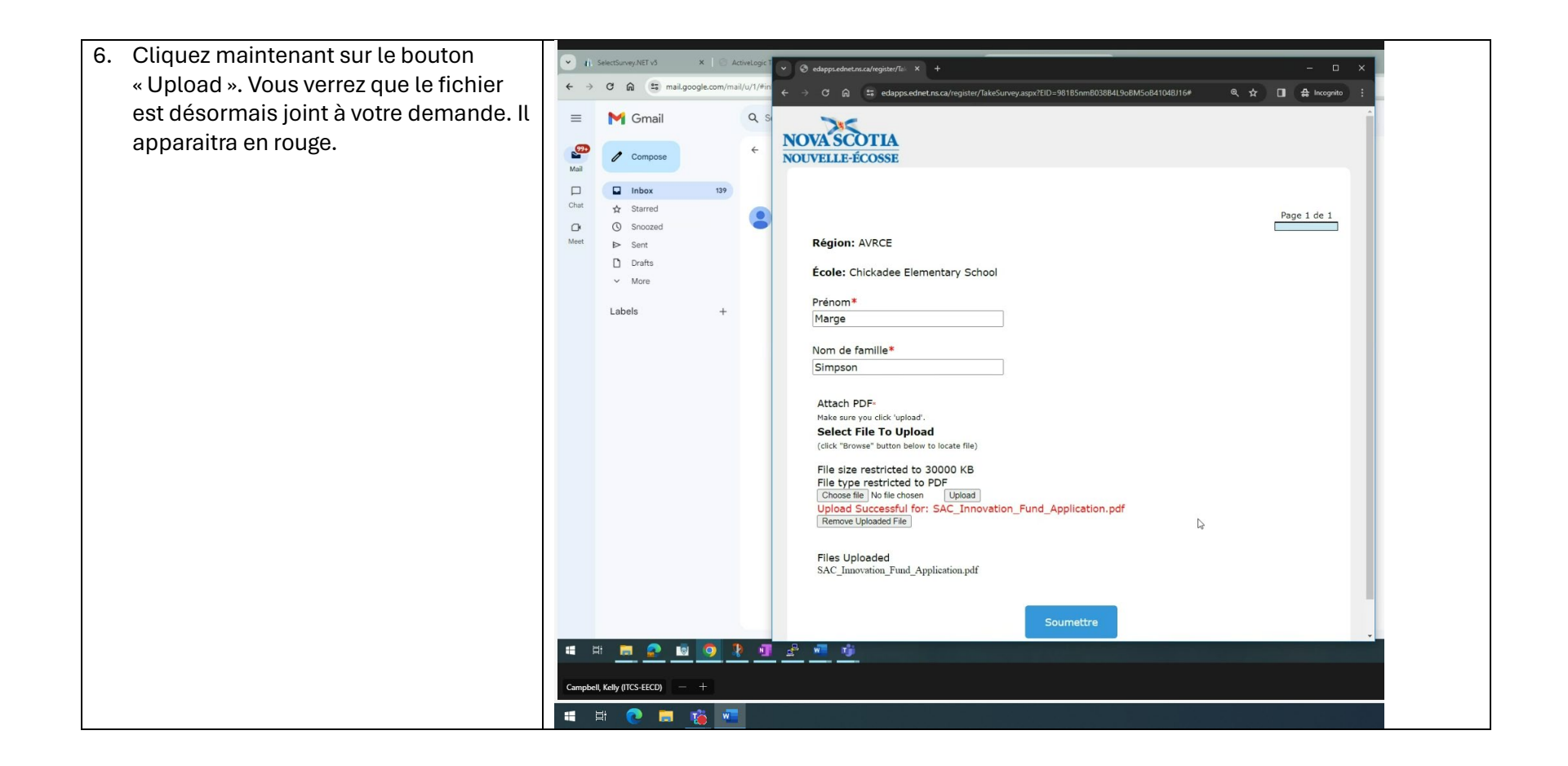

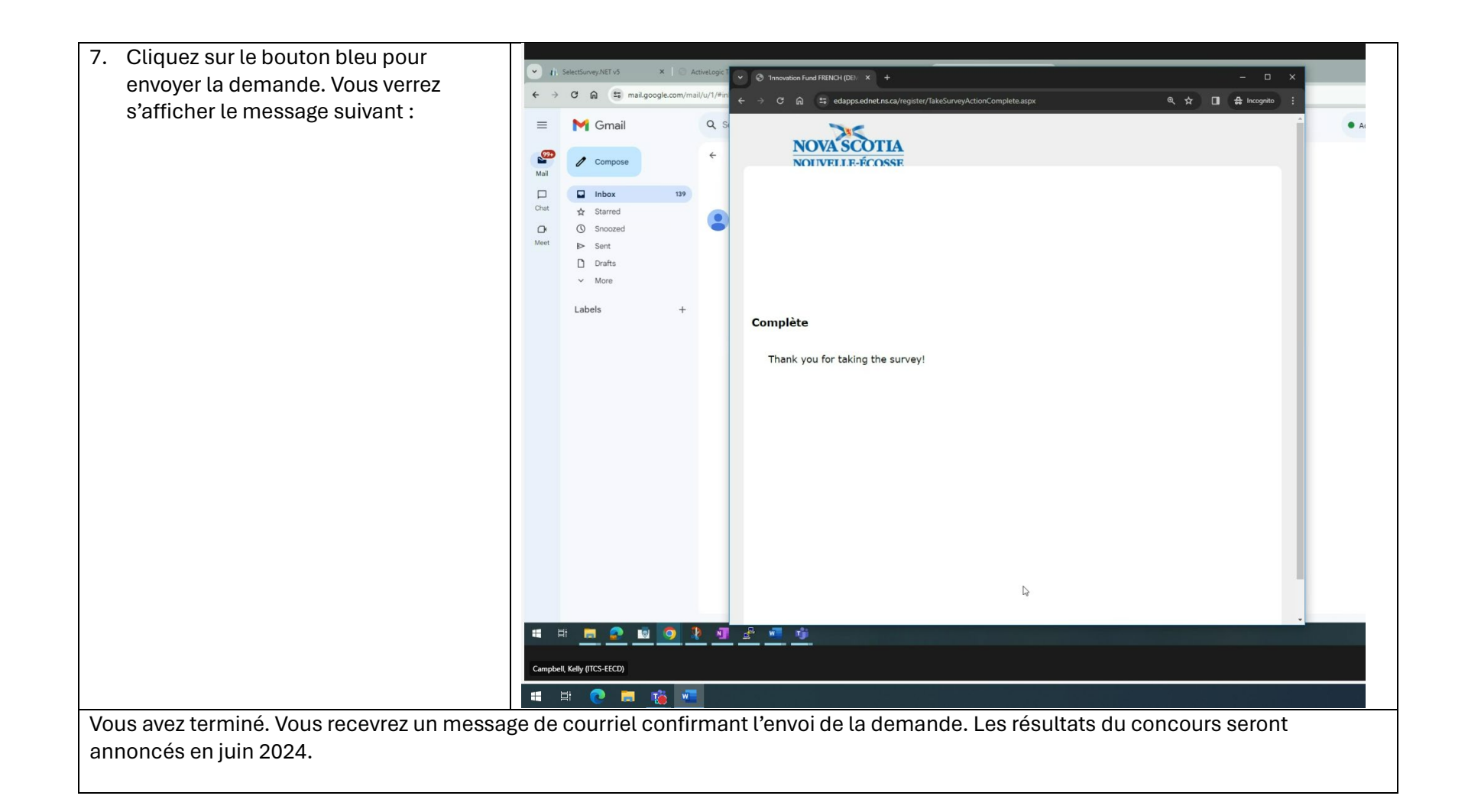